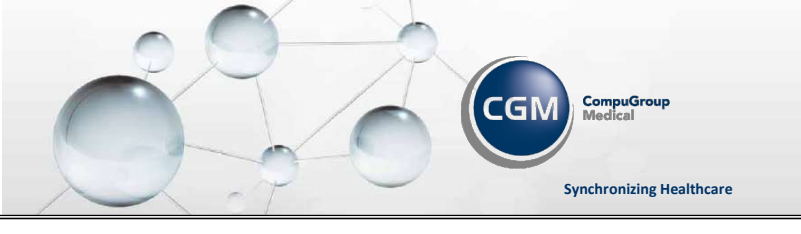

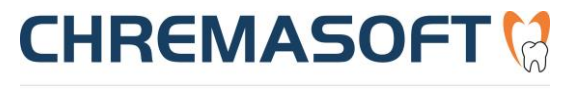

Dentalinformationssystem

## Ändern des Kennworts für den Benutzerlogin

1. Starten Sie CHREMASOFT.

Das Fenster **Benutzerlogin** öffnet sich.

| 👯 Benutzerlogin |                   |
|-----------------|-------------------|
| Benutzername:   |                   |
| Kennwort:       |                   |
| Mandant:        | 001 - Mandant 001 |

- 2. Setzen Sie ein Häkchen in das Fenster vor "Kennwort nach erfolgreicher Anmeldung ändern"
- 3. Geben Sie in das Feld **Benutzername** Ihren Benutzernamen oder Benutzerkürzel ein und drücken Sie die Enter-Taste.
- 4. Geben Sie in das Feld **Kennwort** Ihr Kennwort ein und drücken Sie die Enter-Taste oder den Button "Login".
- 5. Es folgt eine Sicherheitsabfrage, ob Sie jetzt Ihr Kennwort ändern möchten. Bestätigen Sie die Abfrage mit "Ja".

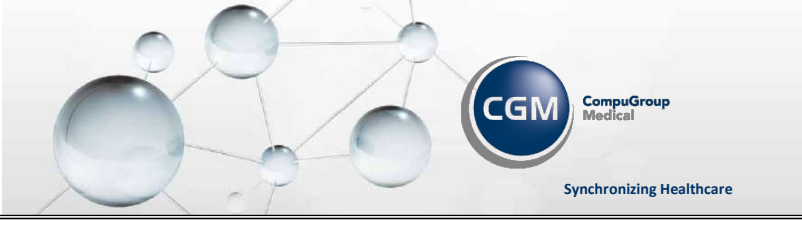

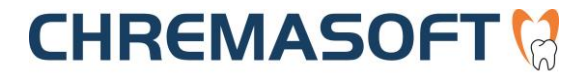

Dentalinformationssystem

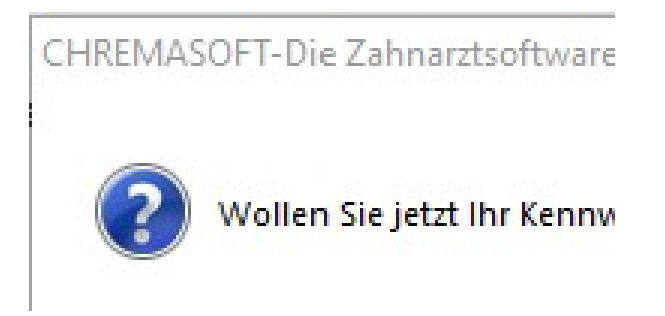

6. Im nächsten Schritt vergeben Sie bitte Ihr neues Kennwort:

| 😢 Kennwort ändern/festlegen |  |
|-----------------------------|--|
| neues Kennwort:             |  |
| wiederholen:                |  |

- 7. Geben Sie in das Feld **neues Kennwort:** das von Ihnen neu gewählte Kennwort ein und drücken Sie die Enter-Taste.
- 8. Geben Sie in das Feld **wiederholen:** das gleiche Kennwort noch mal ein und drücken sie die Enter-Taste.
- 9. Bestätigen Sie den Button **Kennwort ändern** mit der Enter-Taste oder mit einem Mausklick.

Das Kennwort des ausgewählten Benutzers ist nun geändert.

## Hinweis:

Sichere Kennwörter zeichnen sich aus durch eine bestimmte Länge sowie die gleichzeitige Verwendung von Buchstaben, Ziffern und Sonderzeichen. Die CHREMASOFT Benutzer-Verwaltung berücksichtigt dies bereits und lässt Ein-

gaben mit Buchstaben, Ziffern und Sonderzeichen bis zu einer Länge von 20 Zeichen zu.